| 統一編號不變 | ,如何變更通行證系統內的[公司名稱] ? |  |
|--------|----------------------|--|
| 統一編號不變 | ,如何修改公司基本資料裡的[公司名稱]? |  |

| ノー・ エイ・)                                                                                                    | 資料維護                                                                | >公司基>                                     | 本資料,                                                                                                    | 按【                                                                          | 修改                                      | •                             |             |                |                                                                                                    |     |
|----------------------------------------------------------------------------------------------------|---------------------------------------------------------------------|-------------------------------------------|----------------------------------------------------------------------------------------------------|-----------------------------------------------------------------------------|-----------------------------------------|-------------------------------|-------------|----------------|----------------------------------------------------------------------------------------------------|-----|
|                                                                                                    | 港區                                                                  | 區通行證系統2.0 💦 🚆                             | 行證管理系統                                                                                                    | 王小衣 (悠衣麗                                                                    | 设份有限公司 / 港區                             | 業者 / ) 💙 🍍                    |             |                |                                                                                                    |     |
|                                                                                                    | 通行證資訊網                                                              | 图/FAQ:提供通行                                | <b>亍證申請與</b> 操作                                                                                                    | 常見問題                                                                        | 與解答・蓄                                   | 欧迎多加参考                        | é利用。        |                |                                                                                                    |     |
| 1日 人員通行證 く 2                                                                                                    | 公司基本資料                                                              |                                           |                                                                                                    |                                                                             |                                         |                               |             |                |                                                                                                    |     |
| <b>1</b> 車輛通行證 <                                                                                                    | 說明:                                                                 |                                           |                                                                                                    |                                                                             |                                         |                               |             |                |                                                                                                    |     |
| → 基本資料維護 < 田 公司基本資料                                                                                                    | <ol> <li>公司基本資料僅需上傳</li> <li>加為公司業務證明書,</li> </ol>                  | 身公司成立登記之證明文(<br>例如:營業執照∕許可證               | 件。<br>{/證書/會員證/合約/函                                                                                                    | 文等請新増在:                                                                     | >基本資料維護                                 | [>進港事由維護[                     | り附件。        |                |                                                                                                    |     |
| △ 人員資料                                                                                                    | 顯示 10 ➤ 項結果                                                         | 3                                         |                                                                                                    |                                                                             |                                         |                               | 搜尋          | i:             |                                                                                                    |     |
| ▶ 車輛資料                                                                                                    | 公司統編                                                                | 中文名稱                                      | 行業別                                                                                                    |                                                                             |                                         | ◆電話                           |             |                |                                                                                                    |     |
| ● 進港事由維護                                                                                                    | 59171113                                                            | 悠衣服份有限公司                                  | 其他,進出口(含蔬菜                                                                                                    | 高雄市測                                                                        | 試三路1號                                   | 07-1234567                    | 附件          | <b>1.</b> 182  | 明細                                                                                                    |     |
| ○ 杏甸列印作業 《                                                                                                    |                                                                     | ₹,共1項                                     |                                                                                                    |                                                                             |                                         |                               |             | 上一頁            | 1 下一頁                                                                                                    | _   |
|                                                                                                    |                                                                     |                                           |                                                                                                    |                                                                             |                                         |                               |             |                |                                                                                                    |     |
| 公司基本資料>修改<br>說明:修改[公司名稱]需                                                                                                    | 另依系統提示上傳[公司證                                                        | 曾明文件],待公司證明文件                             | 牛[審核通過後],才會完                                                                                                    | 成公司名稱變更                                                                     | e ،                                     | 518 / 2                       |             |                |                                                                                                    |     |
| 公司基本資料>修改<br>説明:修改(公司名稱)需<br>公司統編: 59171<br>公司会書人*: 〒小切                                                                                                    | 另依系統提示上傳[公司證<br>1113                                                | 曾明文件],待公司證明文作                             | ‡[審核通過後]・才會完<br>公<br>① ※                                                                                                    | 成公司名稱變更<br>司名稱*: <b>2.</b><br>司傳真 ·                                         | 更。<br>修改悠衣服份7<br>例:02-12345             | 与限公司<br>578                   |             |                | 0                                                                                                    |     |
| 公司基本資料>修改<br>説明:修改(公司名編)需<br>公司成編: 59171<br>公司負責人*: 王小切<br>公司電話* ()                                                                                                    | 另依系統變示上傳[公司證<br>1113<br>文                                           | 谢明文件],待公司證明文作                             | ‡[審核通過後],才會完                                                                                                    | 成公司名稱變更<br>司名稱*: <b>2.</b><br>司傳頁:<br>司地址* ③                                | 更。<br>修改悠衣服份<br>例:02-123456             | 有限公司<br>578                   |             |                | ()<br>()                                                                                                    |     |
| 公司基本資料>修改<br>説明:修改(公司名編)需<br>公司該編: 59171<br>公司負責人*: 王小衣<br>公司電話* ①                                                                                                    | 另依系統提示上傳[公司證<br>1113<br>文                                           | <sup>错明文件],</sup> 待公司證明文件                 | 中(審核通過後),才會完       ②       ②       公       ●       +                                                                                                    | 成公司名稱變更<br>司名稱*: 2.<br>司傳真:<br>司地址* ③                                       | €。<br>修改悠衣服份7<br>例:02-123450            | 有限公司<br>                      |             |                | ©<br>©<br>+                                                                                                    |     |
| 公司基本資料>修改<br>説明:修改(公司名稱)希<br>公司統備: 59171<br>公司負責人*: 王小衣<br>公司電話* ②<br>電話<br>07-12345678                                                                                                    | 男依系統提示上傳[公司題<br>1113<br>文                                           | 始明文件],待公司證明文作                             | 1(審核通過後)・才會完       公       ③       公       ④       公       ●       修改 删除                                                                                                    | 成公司名稱變更<br>司名稱*: 2.<br>司慶真:<br>司地址* ①<br>助址<br>集造市測試二路1                     | 更。<br>修动燃衣股份7<br>例:02-123450<br>號       | 有限公司<br>578                   |             |                | ③<br>③<br>+<br>修改 刪除                                                                                                    |     |
| 公司基本資料>修改<br>説明:修改(公司名項)需<br>公司統備: 59171<br>公司負責人*: 王小マ<br>公司電話*の<br>電話<br>07-12345678<br>行業別                                                                                                    | 另依系統提示上傳[公司譜<br>1113<br>文                                           | <sup>建</sup> 明文件],待公司證明文代                 | *[審核通過後]・才會完         公         ②         公         ●         公         ●         ▲         修改 删除                                                                                                    | 成公司名稱變更<br>司名稱*: <b>2.</b><br>司傳真:<br>司地址* ①<br><u>地</u><br>張雄市削試三路1        | 更。<br>修改修衣服份7<br>例:02-123456<br>號       | <b>有限公司</b><br>578            |             |                | ③<br>③<br>+<br>修改 删注                                                                                                    |     |
| 公司基本資料>修改<br>説明:修改(公司名編)編<br>公司該編: 59171<br>公司負責人*: 王小マ<br>公司電話*①<br>電話<br>07-12345678<br>行業別<br>大類*: 異性:                                                                                                    | 另依系統提示上傳[公司證<br>1113<br>文<br>、<br>準出口(金展現)貿易業 ×                     | <sup>建</sup> 明文件],待公司證明文件                 | 〒(審核通過後), 才會完   ② 公   ④ 公   ④ 公   ●    ●    ●    ●    ●    ●    ●    ●    ●    ●    ●    ●    ●    ●    ●    ●    ●    ●    ●    ●    ●    ●    ●    ●    ●    ●    ●    ●    ●    ●    ●    ●    ●    ●    ●    ●    ●    ●    ●    ●    ●    ●    ●    ●    ●    ●    ●    ●    ●    ●    ●    ●    ●    ●    ●    ●    ●    ●    ●    ●    ●    ●    ●    ●    ●    ●    ●    ●    ●    ●    ●    ●    ●    ●    ●    ●    ●    ●    ●    ●    ●    ●    ●    ●    ●    ●    ●    ●    ●    ●    ●    ●    ●    ●    ●    ●    ●    ●    ●    ●    ●    ●    ●    ●    ●    ●    ●    ●    ●    ●    ●    ●    ●    ●    ●    ●    ●    ●    ●    ●    ●    ●    ●    ●    ●    ●    ●    ●    ●    ●    ●    ●    ●    ●    ●    ●    ●    ●    ●    ●    ●    ●    ●    ●    ●    ●    ●    ●    ●    ●    ●    ●    ●    ●    ●    ●    ●    ●    ●    ●    ●    ●    ●    ●    ●   < | 成公司名稱變更<br>司名稱*: <b>2.</b><br>司傳真:<br>司地址* ①<br>助址<br>動<br>集進市測試二路1         | 更。<br>修改修衣服份7<br>例:02-123454<br>號       | <b>有限公司</b><br>578            | 0           | 行業             | <ul> <li>()</li> <li>()</li> <li< td=""><td></td></li<></ul> |     |
| 公司基本資料>修改<br>説明:修改(公司名稱)需<br>公司統編: 59171<br>公司負責人*: 王小マ<br>公司電話*①<br>電話<br>07-12345678<br>行業別<br>大類*: 異他:                                                                                                    | 另依未統提示上傳[公司證<br>1113<br>文<br>× 進出□(含蔬菜)貿易業 ×                        | <sup>29</sup> 明文件],待公司證明文件                | 中審核通過後」・才會完 ○ 公 ○ 公 ● 公 ● 公                                                                                                    | :成公司名稱奧更<br>司名稱*: <b>2</b> .<br>司傳真:<br>司地址* ⊙<br>私<br>基<br>集<br>注前測試三錢1    | 更。<br>修动修衣服份<br>例:02-12345i<br>號        | 有限公司<br>578                   | 0           | 行業             | ③<br>③<br>+<br>修改 删注<br>別更新                                                                                                    |     |
| 公司基本資料>修改         説明:修改(公司名編)需         公司統選:       59171         公司成選:       59171         公司責人*:       王小式         公司電話* (0)       (1)         電話       (1)         (7業別)       王世、         大頭*:       軍性         大頭*:       軍性         (1)       王世、         (1)       王世、         (2)       (1)         (2)       (1)         (2)       (2)         (3)       (2)         (3)       (2)         (3)       (2)         (4)       (2)         (5)       (2)         (5)       (2)         (5)       (2)         (5)       (2)         (5)       (2)         (5)       (2)         (5)       (2)         (5)       (2)         (5)       (2)         (5)       (2)         (5)       (2)         (5)       (2)         (5)       (2)         (5)       (2)         (5)       (2)         (5)       (2)         (5)       (2)<                                                                                                    | S(k系統變示上傳[公司證<br>1113<br>文<br>× 連出□(虛英斯)貿易乗 ×<br>【+】 , 庚            | <sup>開文件」,待公司證明文件</sup><br>長開上傳材          | FI審核通過後) · J 會売 ○ 公 ○ 公 • • • • • • • • • • • • • • • • • • •                                                                                                    | 成公司名稱變更<br>司名稱*: <i>2.</i><br>司德頁:<br>司地壯* ①<br>*壯<br>棄<br>了 ○              | 更。<br>每3%的在数份7<br>例:02-12345(<br>號      | 有限公司                          | •           | 行業             | ⑤           ⑥           (注값 無法)           (注값 無法)                                                                                                    |     |
| 公司基本資料>修改         説明:修改(公司名編)需         公司法道:       59171         公司法道:       59171         公司法道:       王小式         公司電話:       ①         電話       ①         (7千別)       王浩         大源:       軍性         公司電話:       ①         公司電話:       ①         (7千別)       王世         大源:       軍性         (17年5月)       王世         (17年5月)       王世         (18年5月)       王世         (19年5月)       王世         (19年5月)       王世 <td>Slick系统提示上傳[公司證<br/>1113<br/>文<br/>× 建出□(含英取)貿易業 ×<br/>【+】 , 展<br/>司名稱]需</td> <td><sup>開文件」,待公司證明文件</sup><br/>長開上傳和<br/>5另依系統</td> <td>1(審核通過後) · J 會売         ①         ②         ②         ②         ②         ③         ③         ③         ③         ④         ③         ④         ③         (1)         (2)         ●         ●         ●         ●         ●         ●         ●         ●         ●         ●         ●         ●         ●         ●         ●         ●         ●         ●         ●         ●         ●         ●         ●         ●         ●         ●         ●         ●         ●         ●         ●         ●         ●         ●         ●         ●         ●         ●         ●         ●</td> <td>成公司名稱變更<br/>司名稱*: 2.<br/>司專頁:<br/>司地壯* ①<br/>*壯<br/>葉盤市別試三路1<br/>葉<br/>了 ○<br/>專[公百</td> <td>E -<br/>修改総衣服份7<br/>例:02-123454<br/>號<br/>號</td> <td><sup>有限公司</sup><br/>578<br/>文件】</td> <td>。<br/>。<br/>。</td> <td><sub>f</sub>¥</td> <td><ul> <li>●</li> <li>●</li></ul></td> <td>件[審</td> | Slick系统提示上傳[公司證<br>1113<br>文<br>× 建出□(含英取)貿易業 ×<br>【+】 , 展<br>司名稱]需 | <sup>開文件」,待公司證明文件</sup><br>長開上傳和<br>5另依系統 | 1(審核通過後) · J 會売         ①         ②         ②         ②         ②         ③         ③         ③         ③         ④         ③         ④         ③         (1)         (2)         ●         ●         ●         ●         ●         ●         ●         ●         ●         ●         ●         ●         ●         ●         ●         ●         ●         ●         ●         ●         ●         ●         ●         ●         ●         ●         ●         ●         ●         ●         ●         ●         ●         ●         ●         ●         ●         ●         ●         ●                                                                                                    | 成公司名稱變更<br>司名稱*: 2.<br>司專頁:<br>司地壯* ①<br>*壯<br>葉盤市別試三路1<br>葉<br>了 ○<br>專[公百 | E -<br>修改総衣服份7<br>例:02-123454<br>號<br>號 | <sup>有限公司</sup><br>578<br>文件】 | 。<br>。<br>。 | <sub>f</sub> ¥ | <ul> <li>●</li> <li>●</li></ul>                                                        | 件[審 |

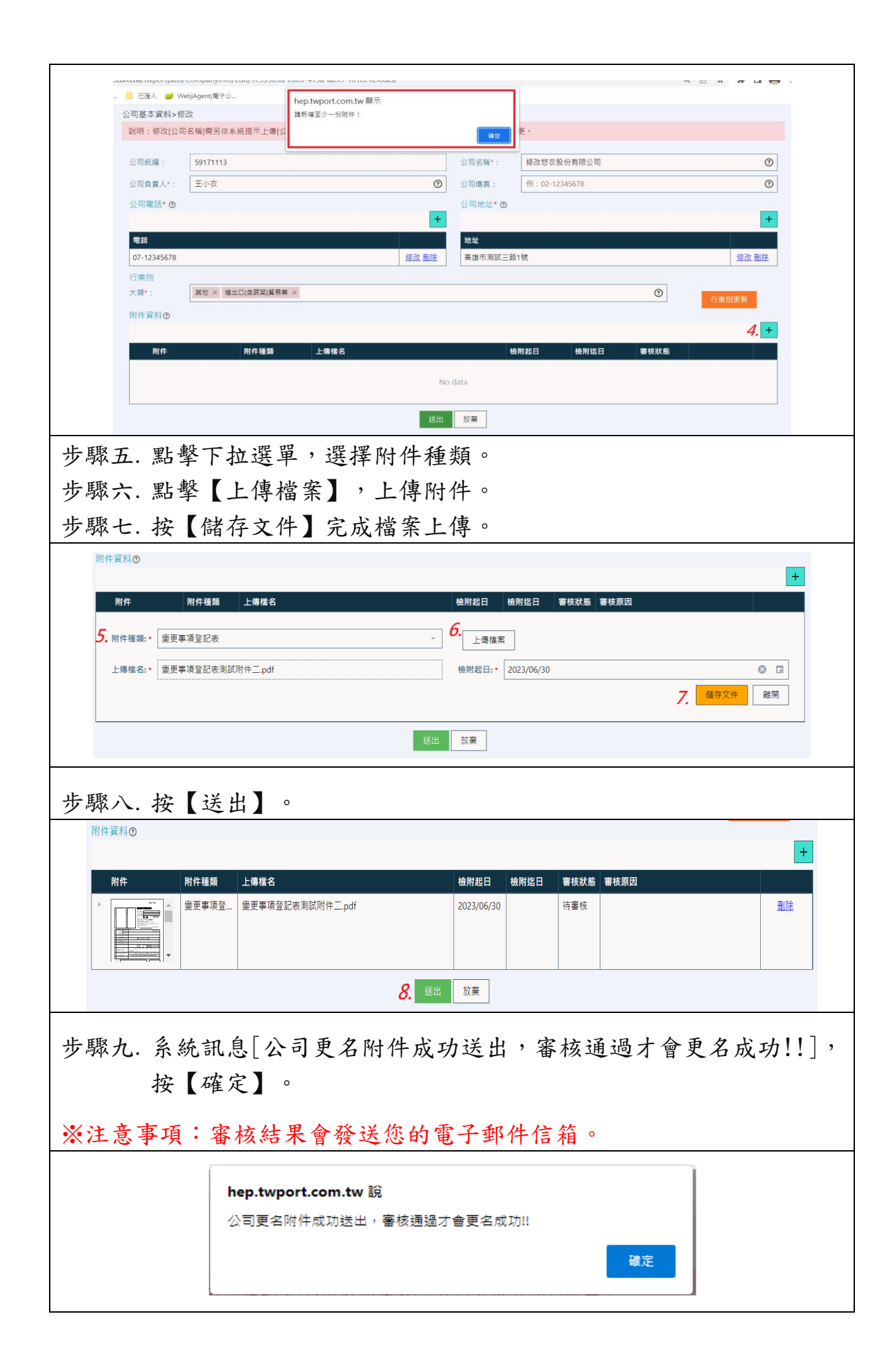